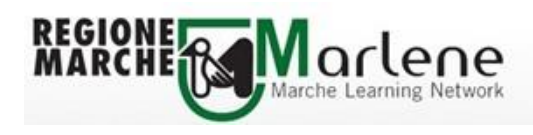

# ISTRUZIONI PER IL RIPRISTINO E LA MODIFICA DELLA PASSWORD COHESION

### **1. RIGENERA PASSWORD COHESION**

Quando il Codice Fiscale dell'utente risulta già registrato su COHESION, ma l'utente non ricorda la password, è possibile richiedere la generazione di una nuova password che COHESION invierà all'indirizzo email inserito al momento della registrazione.

Collegarsi all'indirizzo http://cohesion.regione.marche.it/RegistrazioneCohesion/registrazione.aspx

Inserire il proprio Codice Fiscale poi clic su "**Cerca**" Apparirà il messaggio "L'utente è già registrato in Cohesion" Clic sul bottone "**Rigenera Password**"

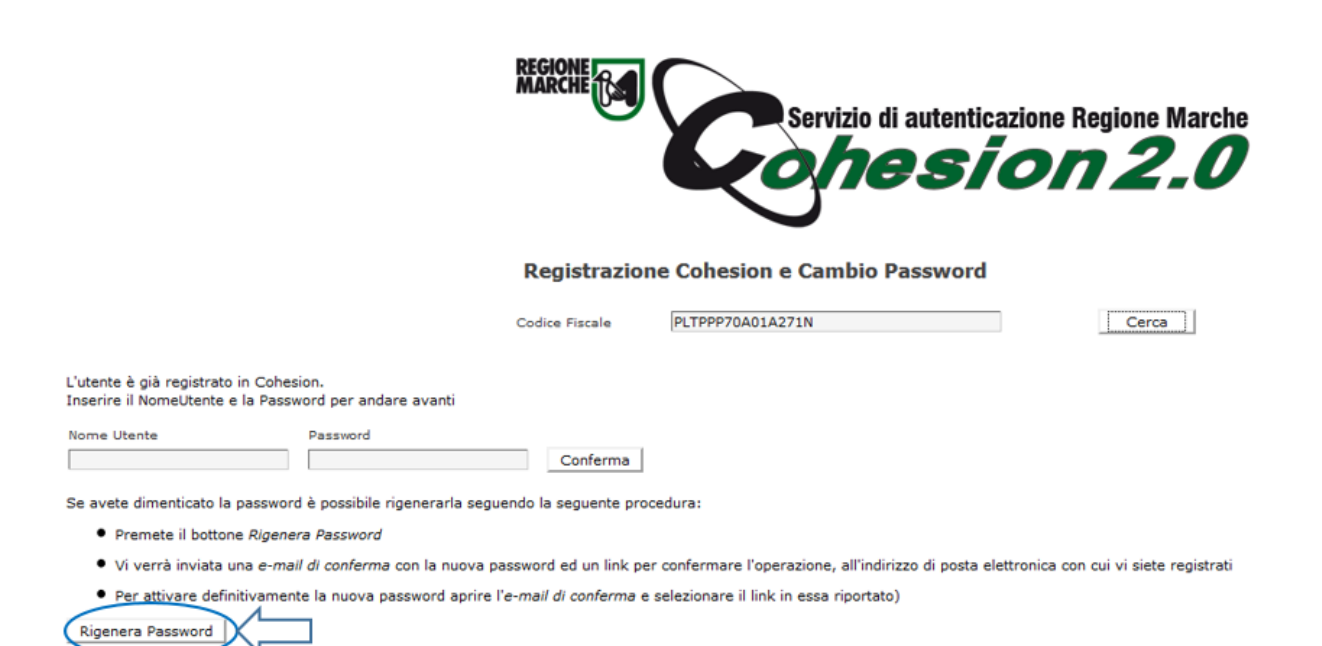

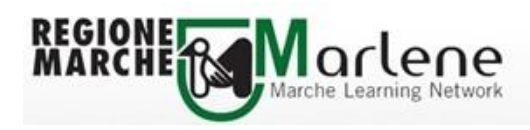

Apparirà il seguente messaggio e contestualmente si riceverà una email con la nuova password

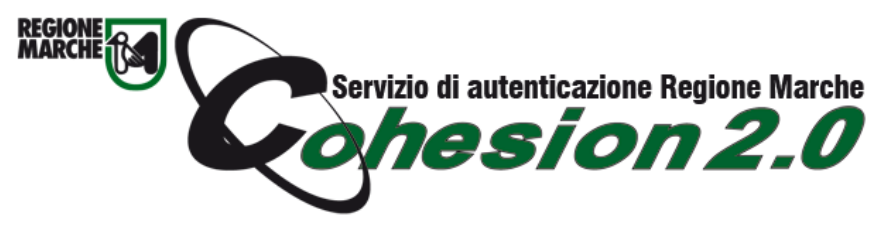

Servizio di autenticazione Regione Marche Registrazione Cohesion e Cambio Password

**Registrazione utente Cohesion** 

Il tuo profilo utente è stato modificato correttamente. Riceverai per e-mail la nuova password in caso sia stata modificata.

Grazie.

Nella email Cohesion è presente un link sul quale occorre cliccare per rendere valida la nuova password

Gentile utente,

lei ha appena richiesto la reimpostazione della password associata al suo utente Cohesion, il sistema di autenticazione unificato della Regione Marche. Dopo che lei avrà completato l'operazione di cambio password i suoi dati per l'accesso saranno:

username : [PLTPPP70A01A271N] password : [8D9C3G2V2S]

Per informazioni invii un e-mail a: helpdesk.cartaraffaello@regione.marche.it

Per completare la procedura di reimpostazione della password effettui un click sul seguente link e segua le istruzioni: http://cohesion.regione.marche.it/RegistrazioneCohesion/ConfermaResetPwd.aspx?uid=c8102ddc-6e9d-49cf-91a6-29e535854188

Regione Marche

Dopo aver cliccato sul link verrà visualizzato il messaggio "Cambio password effettuato con successo" e sarà possibile utilizzare le credenziali riportate nella email.

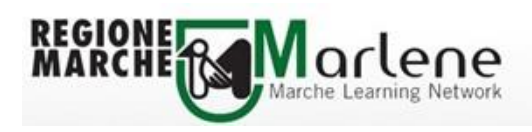

## **2. MODIFICA PASSWORD COHESION**

<u>Per modificare la password COHESION</u>, inserendone una a propria scelta, <u>occorre essere in possesso di una</u> <u>password valida</u>, altrimenti non sarà possibile effettuare questa operazione.

Collegarsi all'indirizzo

http://cohesion.regione.marche.it/RegistrazioneCohesion/registrazione.aspx

Inserire il proprio Codice Fiscale poi clic su "**Cerca**" Apparirà il messaggio "L'utente è già registrato in Cohesion"

Compilare i campi Nome Utente e Password, poi clic sul bottone "Conferma"

|                                                             |                                         | REGIONE MARCHE                       | Servizio di auten | ticazione Regione Marche |
|-------------------------------------------------------------|-----------------------------------------|--------------------------------------|-------------------|--------------------------|
|                                                             |                                         | <b>Registrazio</b><br>Codice Fiscale | PLTPPP70A01A271N  | rd<br>Cerca              |
| L'utente è già registrato in<br>Inserire il NomeUtente e la | Cohesion.<br>Password per andare avanti |                                      |                   |                          |
| Nome Utente                                                 | Password                                |                                      |                   |                          |
| PLTPPP70A01A271N                                            |                                         | Conferma                             | X                 |                          |
| Se avete dimenticato la pas                                 | ssword è possibile rigenerarl           | a seguendo la seguente pr            | ocedura:          |                          |

• Vi verrà inviata una e-mail di conferma con la nuova password ed un link per confermare l'operazione, all'indirizzo di posta elettronica con cui vi siete registrati

• Per attivare definitivamente la nuova password aprire l'e-mail di conferma e selezionare il link in essa riportato)

Rigenera Password

Si raggiungerà la seguente pagina dove è possibile:

- Inserire una password a propria scelta nel campo Nuova Password, tale password va ripetuta nel campo Conferma Password
- Modificare l'indirizzo email inserito al momento della registrazione

Modificati i dati, clic sul bottone "Conferma"

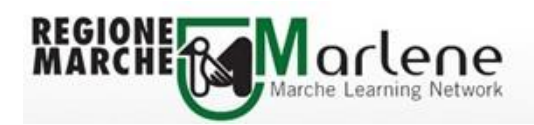

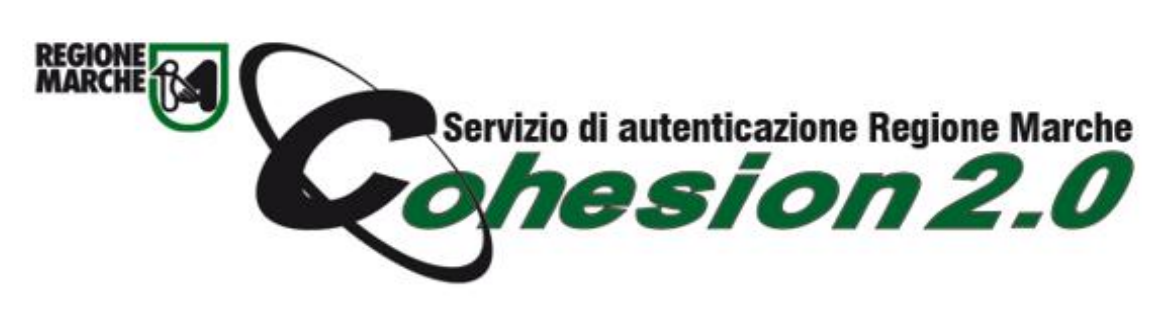

#### Servizio di autenticazione Regione Marche Registrazione Cohesion e Cambio Password

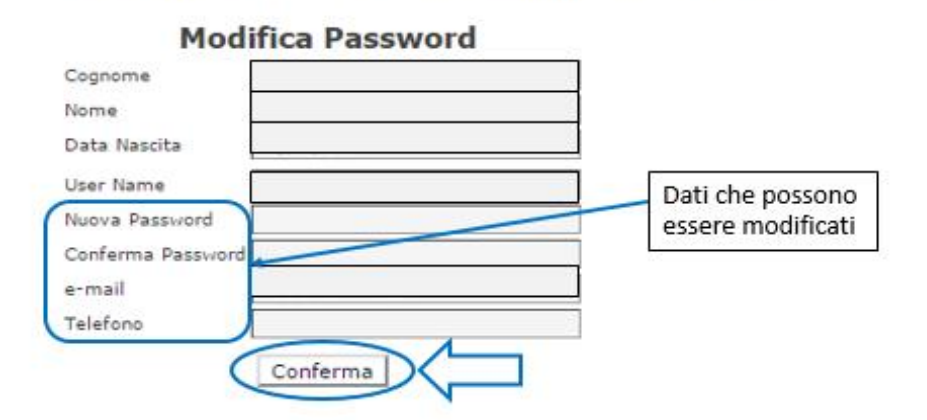

Apparirà il seguente messaggio. In caso di modifica della password si riceverà per email la nuova password. In caso sia stato modificato solo l'indirizzo email, Cohesion non invierà nulla all'utente

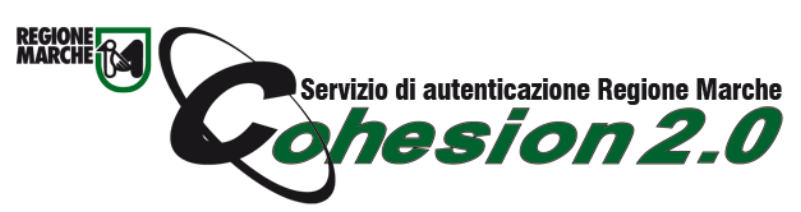

Servizio di autenticazione Regione Marche Registrazione Cohesion e Cambio Password

**Registrazione utente Cohesion** 

Il tuo profilo utente è stato modificato correttamente. Riceverai per e-mail la nuova password in caso sia stata modificata.

Grazie.

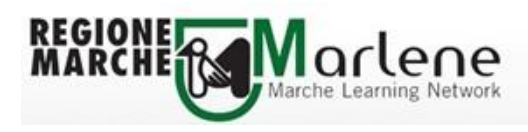

#### Email con la conferma dell'avvenuta modifica della password ed il riepilogo delle credenziali dell'utente

Gentile utente di Cohesion,

ha appena effettuato l'operazione di modifica della password per accedere a Cohesion, il sistema di autenticazione unificato della Regione Marche.

Le ricordiamo i suoi dati per l'accesso:

il suo username è : [PLTPPP70A01A271N] la sua password è : [marlene1]

Per informazioni invii un e-mail a: helpdesk.cartaraffaello@regione.marche.it

Buon lavoro!

**Regione Marche**